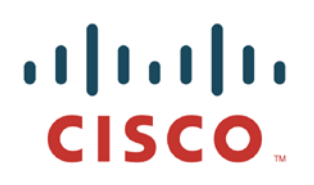

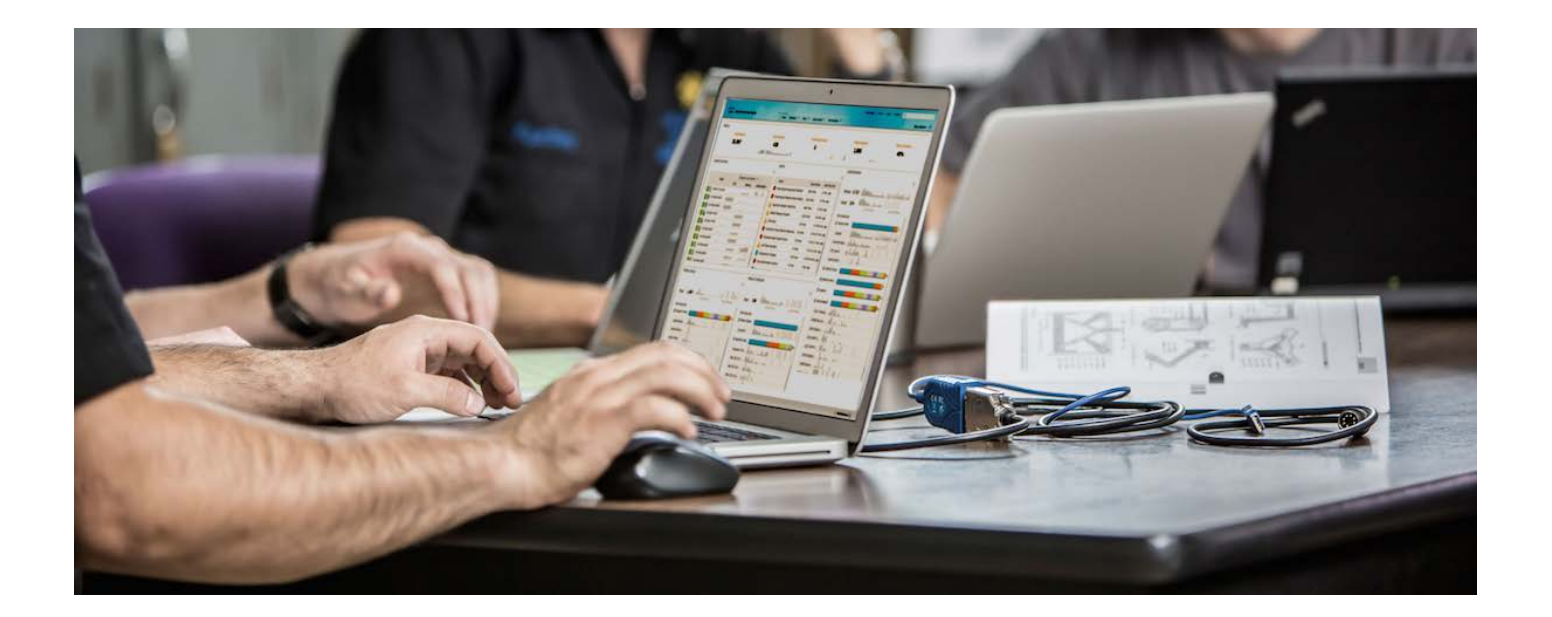

# Cisco pxGrid로 인증서 배포

CA(Certificate Authority) 서명 ISE pxGrid 노드 및 CA 서명 pxGrid 클라이언트

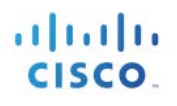

## 목차

| 이 문서 정보                                      |    |
|----------------------------------------------|----|
| 서론                                           | 4  |
| 인증서 컨피그레이션 예                                 | 5  |
| CA 서명 ISE pxGrid 노드 인증서 및 pxGrid 페르소나 컨피그레이션 | 5  |
| pxGrid 클라이언트 인증서 컨피그레이션                      | 7  |
| pxGrid 클라이언트 및 ISE pxGrid 노드 테스트             | 12 |
| 키 저장소 항목 보기                                  | 13 |
| 문제 해결                                        |    |

## 이 문서 정보

이 문서에서는 CA(Certificate Authority)를 사용하여 pxGrid 클라이언트 및 ISE pxGrid 노드를 구성하는 데 필요한 컨피그레이션 단계에 대해 설명합니다. 이 문서는 Cisco pxGrid를 구축하는 Cisco 현장 엔지니어, 기술 마케팅 엔지니어, 파트너 및 고객을 대상으로 합니다. 또한 pxGrid에 대해 잘 알고 있어야 합니다.

pxGrid에 대해 잘 모르는 사용자는 아래의 Configure\_and\_Test\_Integration\_with\_Cisco\_pxGrid.pdf를 참조하십시오.

http://www.cisco.com/c/dam/en/us/td/docs/security/ise/how\_to/HowTo-84-Configure\_and\_Test\_Integration\_with\_Cisco\_pxGrid.pdf

Cisco 어카운트 팀에서 pxGrid SDK를 받습니다.

Cisco ISE(Identity Services Engine) 1.3이 설치된 것을 전제로 합니다. OSX 10.8.5를 실행 중인 Mac은 pxGrid 클라이언트로 사용됩니다. Linux OS도 사용할 수 있습니다. pxGrid 클라이언트에는 Oracle Java Development Kit 7 또는 8이 필요합니다.

Deploying pxGrid with Certificates 시리즈에는 다음과 같이 두 가지의 다른 문서가 있습니다.

- ISE pxGrid 노드 및 pxGrid 클라이언트에 자체 서명 인증서 사용
- CA(Certificate Authority) 서명 pxGrid 클라이언트 및 자체 서명 ISE pxGrid 노드 인증서 사용

## 서론

이 섹션에서는 ISE 독립형 구축 시 pxGrid 클라이언트 및 ISE pxGrid 노드의 CA(Certificate Authority) 서명 인증서 컨피그레이션에 대해 자세히 다룹니다. ISE pxGrid 노드 및 pxGrid 클라이언트는 Microsoft Enterprise CA 2008 R2 Authority에서 서명 인증서를 가져옵니다. 사용자 지정 pxGrid 템플릿은 클라이언트 인증(1.3.6.5.5.7.3.2) 및 서버 인증(1.3.6.1.5.5.7.3.1)에 모두 EKU(Enhanced Key Usage) ISO 정의 OID (object identifier)가 수반됩니다. ISE pxGrid 노드에서는 CA 루트 인증서를 신뢰할 수 있는 인증서 저장소에 다운로드하며, pxGrid 클라이언트에서는 루트 인증서를 신뢰할 수 있는 키 저장소에 다운로드합니다.

pxGrid 클라이언트가 ISE pxGrid 노드에 연결할 경우 두 공개 인증서 모두 올바른 pxGrid 연결을 위해 SASL(Simple Authentication and Security Layer)에 트러스트됩니다.

다음 다이어그램에는 정보의 인증서 플로우가 나와 있습니다.

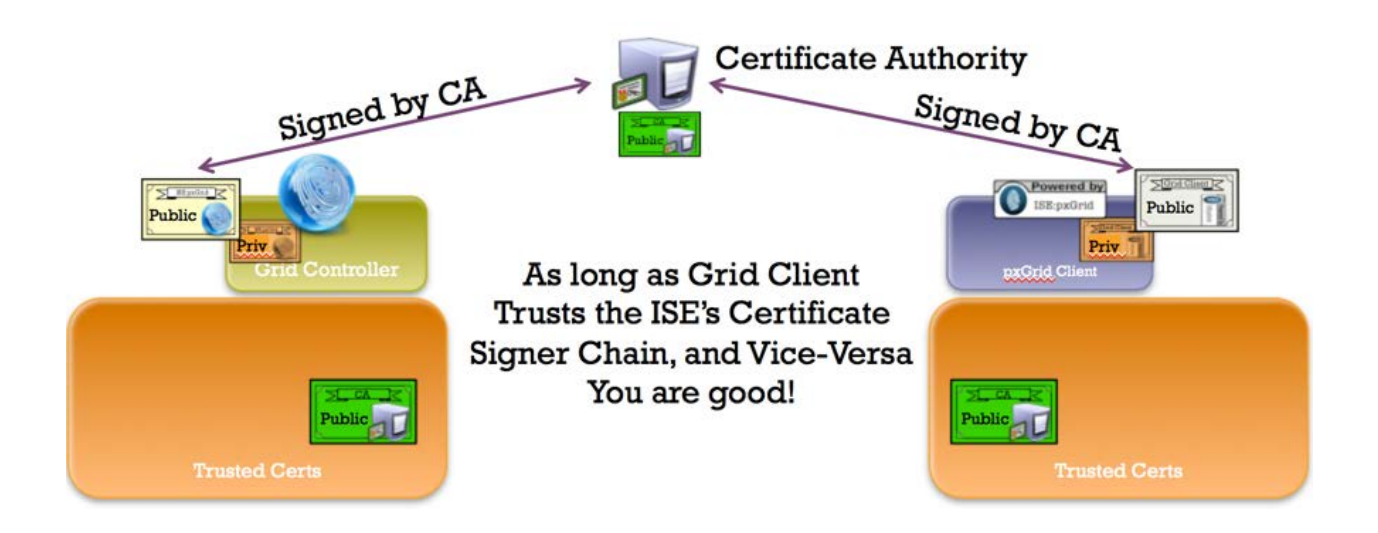

### 인증서 컨피그레이션 예

다음은 이 문서에 사용된 인증서의 예를 나타냅니다.

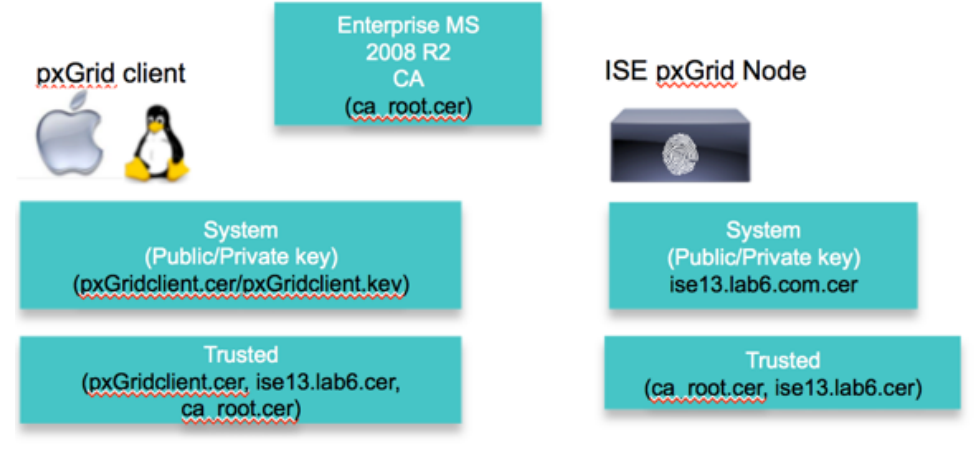

Keystore values:

pxGridclient.iks- used for keystoreFilename in pxGrid script root3.jks- used for truststoreFilename in pxGrid script

### CA 서명 ISE pxGrid 노드 인증서 및 pxGrid 페르소나 컨피그레이션

이 섹션에서는 CA 서명 ISE pxGrid 인증서 프로세스 및 CA 루트 인증서를 ISE 트러스트된 인증서 저장소에 가져오는 방법을 자세히 살펴봅니다. CA 인증서가 트러스트된 저장소에 업로드되고 ISE 인증서가 CSR 요청에 바인딩되면, ISE 노드의 pxGrid 페르소나가 활성화될 수 있으며 Primary로 변경됩니다.

**1단계** CA 루트 인증서를 다운로드하고 ISE 트러스트된 인증서 저장소에 업로드한 다음 ISE 커뮤니케이션에 트러스트 활성화를 선택합니다.

| cisco Identity Services Engine    | 1 Home Operat            | ions     Policy     Guest Access     Administration                        |
|-----------------------------------|--------------------------|----------------------------------------------------------------------------|
| 🔆 System 🛛 👰 Identity Management  | Network Resources        | rtal Management 🛛 pxGrid Services 🔂 Feed Service 💵 pxGrid Identity Mapping |
| Deployment Licensing Certificates | Logging Maintenance Back | up & Restore Admin Access Settings                                         |
| Certificate Management            | Edit Certificate         |                                                                            |
| Overview                          | Issuer                   |                                                                            |
| Sustam Castiliantae               | * Friendly Name          | lab6-WIN-BG7GPQ053ID-CA#lab6-WIN-BG7GPQ053ID-CA#00006                      |
| System Certificates               | Status                   | Enabled *                                                                  |
| Endpoint Certificates             | Description              | pxGrid_CA_TEST                                                             |
| Trusted Certificates              | Subject                  | CN=lab6-WIN-BG7GPQ053ID-CA,DC=lab6,DC=com                                  |
|                                   | Issuer                   | CN=lab6-WIN-BG7GPQ053ID-CA,DC=lab6,DC=com                                  |
| OCSP Client Profile               | Valid From               | Fri, 14 Nov 2014 01:47:06 UTC                                              |
| Certificate Signing Requests      | Valid To (Expiration)    | Thu, 14 Nov 2019 01:57:06 UTC                                              |
|                                   | Serial Number            | 44 8A 6D 64 86 C9 1C B1 4C 68 88 C1 27 D1 6C 4E                            |
|                                   | Signature Algorithm      | SHA256WITHRSA                                                              |
| Certificate Authority             | Key Length               | 2048                                                                       |
| Internal CA Settings              | Usage                    |                                                                            |
| Certificate Templates             |                          | Trusted For: ①                                                             |
| External CA Settings              |                          | Trust for authentication within ISE                                        |

**2단계** pxGrid 사용을 위해 CA 권한에 대한 ISE CSR 요청을 생성합니다. 사용자 인증서 요청을 지원하려면 pxGrid 템플릿은 클라이언트 인증 및 서버 인증 모두에 대해 EKU를 구성해야 합니다.

Administration->System->Certificates->Certificate Signing Requests를 차례로 누른 다음 ISE FQDN으로 CSR을 생성하고 pxGrid 사용을 설정합니다.

| System                            | 🔛 Network Resources 🛛 🛃 Device  | e Portal Management pxGrid Services | Feed Service |
|-----------------------------------|---------------------------------|-------------------------------------|--------------|
| Deployment Licensing Certificates | Logging Maintenance I           | Backup & Restore Admin Access Se    | ttings       |
| Certificate Management            | Usage                           |                                     |              |
| Overview                          | Certificate(s) will be used for | pxGrid                              |              |
|                                   | Node(s)                         |                                     |              |
| System Certificates               | Generate CSR's for these Node   | is:                                 |              |
| Endpoint Certificates             | Node                            | CSR Friendly Name                   |              |
| Trusted Certificates              | ✓ ise13                         | ise13#pxGrid                        |              |
| OCSP Client Profile               | Subject                         |                                     |              |
|                                   | Common Name (CN)                | ise13.lab6.com                      | <i>D</i>     |
| Certificate Signing Requests      | Organizational Unit (OU)        |                                     |              |
|                                   | Organization (O)                |                                     |              |
| Certificate Authority             | City (L)                        |                                     |              |
| Internal CA Settings              | State (ST)                      |                                     |              |
| Certificate Templates             | Country (C)                     |                                     |              |
|                                   |                                 |                                     |              |
| External CA Settings              |                                 |                                     |              |

- 3단계CA에서 인증서를 다운로드하고 인증서를 바인딩합니다.Administration->Certificates->Certificate Signing Requests->Bind certificate
- 4단계 ISE에서 pxGrid를 활성화합니다.

Administration->System->Deployment를 차례로 누른 다음 pxGrid를 활성화하고 Primary로 변경합니다.

| isco rucita | ty services i |              |                                                                                                    | Home               | Operations V Po        | licy V Guest Acc | ess Administration      |
|-------------|---------------|--------------|----------------------------------------------------------------------------------------------------|--------------------|------------------------|------------------|-------------------------|
| System      | A Identity M  | anagement    | Network Res                                                                                                    | sources 🛃          | Device Portal Manageme | nt 🛛 🔂 pxGrid Se | ervices 🛛 🔂 Feed Servic |
| Deployment  | Licensing     | Certificates | Logging                                                                                                    | Maintenance        | Backup & Restore       | Admin Access     | Settings                |
| eployment   |               |              | Deployment                                                                                                    | Nodes List > ise13 |                        |                  |                         |
| - E •       |               | <u>نې</u>    | Edit Nod<br>General                                                                                                    | e<br>Settings Pr   | ofiling Configuration  |                  |                         |
| 🔆 Deploymen | t             |              |                                                                                                    |                    |                        |                  |                         |
|             |               |              |                                                                                                    | Hostnam            | e <b>ise13</b>         |                  |                         |
|             |               |              |                                                                                                    | FQD                | N ise13.lab6.com       |                  |                         |
|             |               |              |                                                                                                    | Node Typ           | e Identity Services En | gine (ISE)       |                         |
|             |               |              |                                                                                                    |                    | -                      |                  |                         |
|             |               |              | Personas                                                                                                    | 5                  |                        |                  |                         |
|             |               |              | Admin                                                                                                    | istration          | Role F                 | PRIMARY          | Make Standalone         |
|             |               |              | Monite                                                                                                    | oring              | Role                   | PRIMARY *        | Other Monitoring Node   |
|             |               |              | Policy                                                                                                    | Service            |                        |                  |                         |
|             |               |              |                                                                                                    | Enable Session     | Services (1)           |                  |                         |
|             |               |              |                                                                                                    | Includ             | de Node in Node Group  | None             | •                       |
|             |               |              | 1                                                                                                    | Enable Profiling   | Service                |                  |                         |
|             |               |              | and the second second se |                    |                        |                  |                         |

5단계 시작된 pxGrid 서비스가 표시되어야 합니다. Administration->pxGrid Services

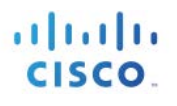

| 🔆 🔆 Syst                               | tem 😤 Id                                           | entity Manager | ment    | Network                 | k Resources | 🛃 Device                              | Portal Management                                 | 😺 pxGrid Services                                     | Feed Service          | L pxGrid Identity Mappin   | ng                 |
|----------------------------------------|----------------------------------------------------|----------------|---------|-------------------------|-------------|---------------------------------------|---------------------------------------------------|-------------------------------------------------------|-----------------------|----------------------------|--------------------|
|                                        | _                                                  |                |         |                         |             |                                       |                                                   |                                                       |                       |                            |                    |
| Clients                                | Live Log                                           |                | -       |                         | -           |                                       |                                                   |                                                       |                       |                            | 272                |
| Clients                                | O Disable                                          | Approve        | 😝 Group | e Decline               | 🚷 Delete 👻  | Sefresh                               | Total Pending Approval(0)                         | •                                                     |                       | 1 - 5 of                   | f 5                |
| Clients<br>Clients                     | Disable lient Name                                 | O Approve      | Group   | Decline     Description | 😧 Delete 👻  | Refresh<br>Capabilitie                | Total Pending Approval(0)<br>s                    | *<br>Status                                           | Client Gr             | 1 - 5 of                   | f 5<br>Log         |
| Clients Clients Chable C C C C C C C C | Disable<br>Disable<br>lient Name<br>re-admin-ise13 | Approve        | Group   | Decline     Description | 😢 Delete 👻  | Refresh<br>Capabilitie<br>Capabilitie | Total Pending Approval(0)<br>s<br>s(3 Pub, 1 Sub) | <ul> <li>✓</li> <li>Status</li> <li>Online</li> </ul> | Client Gr<br>Administ | 1 - 5 of<br>roup<br>trator | f 5<br>Log<br>View |

<u>참고</u>: ISE 게시 노드가 표시되기 전까지 지연이 발생할 수 있습니다. pxGrid 페르소나가 활성화되기 전에 인증서를 설치해야 합니다.

### pxGrid 클라이언트 인증서 컨피그레이션

이 섹션에서는 pxGrid 클라이언트 CA 서명 인증서 프로세스를 단계별로 살펴봅니다. 퍼블릭 키/프라이빗 쌍이 생성되면 프라이빗 키인 pxGridClient.key에서 PKCS12 파일이 생성됩니다.

PKCS12 파일은 ID 키 저장소인 pxGridClient.jks로 가져오기됩니다. 이 ID 키 저장소 및 관련 비밀번호는 pxGrid 스크립트의 keystoreFilename 및 keystorePassword 역할을 합니다. pxGrid 클라이언트 인증서인 pxGridClient.cer도 키 저장소에 추가됩니다.

ISE ID 인증서인 isemnt는 모두 벌크 다운로드 세션에 필요하며, CA 루트 인증서는 트러스트 키 저장소인 root3.jks에 추가됩니다. 이 트러스트 키 저장소 및 관련 비밀번호는 pxGrid 스크립트의 truststoreFilename 및 truststorePassword 역할을 합니다.

1단계 pxGrid 클라이언트에 대한 프라이빗 키(예: pxGridClient.key)를 생성합니다.

#### 

2단계 CA 권한에 대한 CSR 요청(예: pxGridClient.csr)을 생성합니다. 챌린지 비밀번호(예: cisco123) 를 제공합니다.

#### openssl req -new -key pxGridClient.key -out pxGridClient.csr You are about to be asked to enter information that will be incorporated into your certificate request. What you are about to enter is what is called a Distinguished Name or a DN. There are quite a few fields but you can leave some blank For some fields there will be a default value, If you enter '.', the field will be left blank. -----Country Name (2 letter code) [AU]: State or Province Name (full name) [Some-State]: Locality Name (eg, city) []: Organization Name (eg, company) [Internet Widgits Pty Ltd]: Organizational Unit Name (eg, section) []: Common Name (e.g. server FQDN or YOUR name) []:

Email Address []:

Please enter the following 'extra' attributes to be sent with your certificate request A challenge password []:cisco123 An optional company name []:Eppich, Inc

<u>참고</u>: 유지 보수의 용이성을 높이고 오류를 줄이려면 이 문서 전체에서 같은 비밀번호를 사용하십시오.

## **3단계** CA 인증기관은 클라이언트 인증 및 서버 인증을 위한 EKU가 모두 포함된 pxGrid 템플릿을 사용하여 사용자 인증서를 지원해야 합니다.

<u>참고</u>: Windows 2003의 CA 템플릿이 선택되었으므로, 이는 드롭다운 목록에 표시됩니다. 사용자 템플릿은 클라이언트 및 서버 인증을 위한 EKU를 모두 포함하여 중복되었습니다.

| Microsoft Active                                                              | Directory Certificate Services - lab6-WIN-BG7GPQ0                                                                                                    | 53ID-CA                                                              |
|-------------------------------------------------------------------------------|----------------------------------------------------------------------------------------------------|----------------------------------------------------------------------|
| To submit a sav                                                               | ved request to the CA, paste a base-64-enco<br>source (such as a Web server) in the Saved                                                                                                    | ded CMC or PKCS #10 certificate request or PKCS #7 n<br>Request box. |
| Saved Request:                                                                |                                                                                                    |                                                                      |
| Base-64-encoded<br>certificate request<br>(CMC or<br>PKCS #10 or<br>PKCS #7): | Qmmhouscialoridan ammanaise trucing and a second and a second and a se |                                                                      |
| Certificate Templa                                                            | ate:                                                                                                    |                                                                      |
|                                                                               | pxGrid +                                                                                                    |                                                                      |
| Additional Attribu                                                            | ites:                                                                                                    |                                                                      |
| Attributes:                                                                   |                                                                                                    |                                                                      |
|                                                                               | Submit >                                                                                                    |                                                                      |

4단계 pxGridClient 인증서(예: pxGridClient.cer)의 프라이빗 키에서 pxGrid 클라이언트인.pkcs12 파일(pxGridClient.p12)을 생성합니다. 이 파일은 키 저장소 관리에 사용되며 확장자가 .p12인 임의의 파일 이름일 수 있습니다. CA 루트 파일(예: ca\_root)을 포함합니다.

openssl pkcs12 -export -out pxGridClient.p12 -inkey pxGridClient.key -in pxGridClient.cer -chain -CAfile ca\_root.cer

Enter Export Password: cisco123 Verifying - Enter Export Password: cisco123

5단계 pxGrid 클라이언트 ID 키 저장소(예: pxGridClient.jks)를 생성합니다. 이는 pxGrid 클라이언트 ID 키 저장소가 되며, 확장자가.jks인 임의의 파일 이름일 수 있습니다. 또한 pxGrid 스크립트 예에서 keystoreFilename 및 관련 keystorePassword 역할을 합니다.

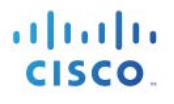

keytool -importkeystore -srckeystore pxGridClient.p12 -destkeystore pxGridClient.jks -srcstoretype PKCS12 Enter destination keystore password: ciscol23 Re-enter new password: ciscol23 Enter source keystore password: Entry for alias 1 successfully imported. Import command completed: 1 entries successfully imported, 0 entries failed or cancelled

6단계 퍼블릭 ISE ID 인증서만 pxGrid 클라이언트로 내보내며, 이는.pem 형식으로 이루어집니다. 확장자가.pem인 파일의 이름을 더 읽기 쉽게 변경할 수 있습니다. 이 예에서 파일의 이름은 isemnt.pem으로 변경되었습니다.

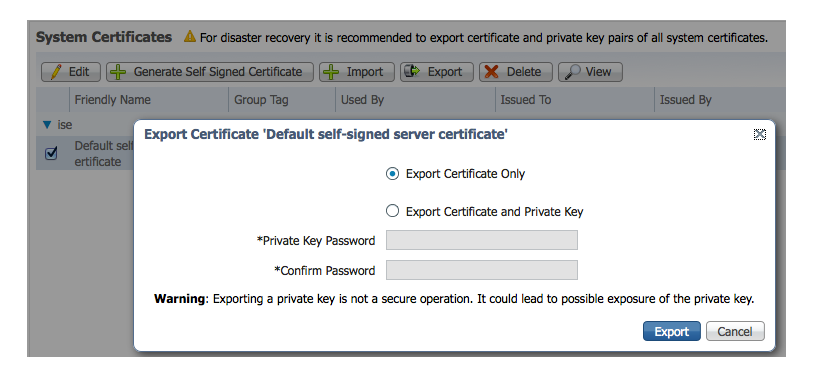

7단계 pem 파일을.der 형식으로 변환합니다.

openssl x509 -outform der -in isemnt.pem -out isemnt.der

8단계 ISE ID 인증서를 신뢰 키 저장소(예: root3.jks)에 추가하면 이는 신뢰할 수 있는 키 저장소가 됩니다. 확장자가.jks인 임의의 파일 이름일 수 있습니다. 이는 pxGrid 스크립트에 사용된 truststoreFilename 및 truststorePassword가 됩니다.

| keytool -import -alias isemnt -keystore root3.jks -file isemnt.der                                      |
|----------------------------------------------------------------------------------------------------|
| Enter keystore password: <b>ciscol23</b><br>Re-enter new password: <b>ciscol23</b>                      |
| Owner: CN=ise.lab6.com                                                                                  |
| Issuer: CN=lab6-WIN-BG7GPQ053ID-CA, DC=lab6, DC=com                                                     |
| Serial number: 61262d760000000000d                                                                      |
| Valid from: Wed Dec 10 16:39:24 EST 2014 until: Sat Dec 10 16:49:24 EST 2016                            |
| Certificate fingerprints:                                                                               |
| MD5: 2B:3D:24:04:D3:FF:1F:1E:7E:57:8E:44:4A:AF:6D:51                                                    |
| SHA1: BD:18:C0:DD:4D:DD:43:80:CA:CA:3B:F6:DC:1E:6E:46:93:59:FE:B/                                       |
| SHA230;<br>50:11:50:50:50:00:00:00:84:36:01:26:00:53:00:07:20:30:01:10:00:00:01:00:00:00:00:00:00:00:00 |
| Signature algorithm name: SHA256withRSA<br>Version: 3                                                   |
| Extensions:                                                                                             |
| #1. ObjectId. 1 2 840 113549 1 9 15 Criticality=false                                                   |
| 0000: 30 35 30 0E 06 08 2A 86 48 86 F7 0D 03 02 02 050*.h                                               |
| 0010: 00 80 30 0E 06 08 2A 86 48 86 F7 0D 03 04 02 02*.H                                                |
| 0020: 00 80 30 07 06 05 2B 0E   03 02 07 30 0A 06 08 2A+0*                                              |
| 0030: 86 48 86 F7 0D 03 07 .H                                                                           |
|                                                                                                    |
| #2: ObjectId: 1.3.6.1.4.1.311.21.10 Criticality=false                                                   |
| 0000: 30 32 30 0A 06 08 2B 06 01 05 05 07 03 01 30 0A 020+0.                                            |

cisco.

```
03 02 30 0A 06 08 2B 06 ..+....0...+.
0010: 06 08 2B 06 01 05 05 07
0020: 01 05 05 07 03 04 30 0C
                              06 0A 2B 06 01 04 01 82
                                                       . . . . . . 0 . . . + . . . .
0030: 37 0A 03 04
                                                       7...
#3: ObjectId: 1.3.6.1.4.1.311.21.7 Criticality=false
0000: 30 2D 06 25 2B 06 01 04 01 82 37 15 08 DC FD 1A 0-.%+....7....
                               86 E6 FC 53 86 82 A1 38 ...y...-...S...8
0010: 87 CB EB 79 81 89 9D 2D
0020: 5E 86 D1 B8 23 85 FC EF
                              40 02 01 64 02 01 03
                                                        ^...#...@..d...
#4: ObjectId: 1.3.6.1.5.5.7.1.1 Criticality=false
AuthorityInfoAccess [
  ſ
  accessMethod: calssuers
   accessLocation: URIName: ldap:///CN=lab6-WIN-BG7GPQ053ID-
CA, CN=AIA, CN=Public%20Key%20Services, CN=Services, CN=Configuration, DC=lab6, DC=com?cACertificate?base?objectCla
ss=certificationAuthority
#5: ObjectId: 2.5.29.35 Criticality=false
AuthorityKeyIdentifier [
KeyIdentifier [
0010: 6A C8 79 2C
                                                       j.v,
#6: ObjectId: 2.5.29.31 Criticality=false
CRLDistributionPoints [
  [DistributionPoint:
     [URIName: ldap:///CN=lab6-WIN-BG7GPQ053ID-CA,CN=WIN-
BG7GPQ0531D,CN=CDP,CN=Public%20Key%20Services,CN=Services,CN=Configuration,DC=lab6,DC=com?certificateRevocati
onList?base?objectClass=cRLDistributionPoint]
]]
#7: ObjectId: 2.5.29.32 Criticality=false
CertificatePolicies [
  [CertificatePolicyId: [2.5.29.32.0]
[] ]
1
#8: ObjectId: 2.5.29.37 Criticality=false
ExtendedKeyUsages [
  serverAuth
  clientAuth
  emailProtection
  1.3.6.1.4.1.311.10.3.4
1
#9: ObjectId: 2.5.29.15 Criticality=true
KeyUsage [
  DigitalSignature
  Key Encipherment
1
#10: ObjectId: 2.5.29.14 Criticality=false
SubjectKeyIdentifier [
KeyIdentifier [
0000: DA 39 A3 EE 5E 6B 4B 0D 32 55 BF EF 95 60 18 90 .9..^kK.2U...`.
0010: AF D8 07 09
1
Trust this certificate? [no]: yes
Certificate was added to keystroke
```

#### 보안 액세스 방법 가이드

#### 9단계 pxGrid 클라이언트 인증서를 ID 키 저장소로 가져옵니다.

keytool -import -alias pxGridMAC -keystore pxGridClient.jks -file
pxGridClient.cer

Enter keystore password: **cisco123** Certificate already exists in keystore under alias <1> Do you still want to add it? [no]: **yes** Certificate was added to keystore

Note: If you receive the following message the certficate was already added to a pre-existing keystore, you can say "no" and still be okay. I selected "yes" so we can verify thay the certificate was added later on.

#### 10단계 CA 루트 인증서를 트러스트된 키 저장소에 추가합니다. CA 루트 인증서도 트러스트되어야 합니다.

```
keytool -import -alias ca root1 -keystore root3.jks -file ca root.cer
Enter keystore password: cisco123
Owner: CN=lab6-WIN-BG7GPQ053ID-CA, DC=lab6, DC=com
Issuer: CN=lab6-WIN-BG7GPQ053ID-CA, DC=lab6, DC=com
Serial number: 448a6d6486c91cb14c6888c127d16c4e
Valid from: Thu Nov 13 20:47:06 EST 2014 until: Wed Nov 13 20:57:06 EST 2019
Certificate fingerprints:
        MD5: 41:10:8A:F5:36:76:79:9C:2C:00:03:47:55:F8:CF:7B
        SHA1: 9D:DA:06:AF:06:3F:8F:5E:84:C7:F4:58:50:95:03:22:64:48:96:9F
        SHA256:
DB:28:50:D6:47:CA:CO:6A:E9:7B:87:B4:0E:9C:3A:C1:A2:61:EA:D1:29:8B:45:B4:76:4B:DA:2A:F1:D8:E0:A3
        Signature algorithm name: SHA256withRSA
        Version: 3
Extensions:
#1: ObjectId: 1.3.6.1.4.1.311.21.1 Criticality=false
0000: 02 01 00
                                                          . . .
#2: ObjectId: 2.5.29.19 Criticality=true
BasicConstraints:[
  CA:true
  PathLen:2147483647
#3: ObjectId: 2.5.29.15 Criticality=false
KeyUsage [
  DigitalSignature
  Key_CertSign
Crl_Sign
#4: ObjectId: 2.5.29.14 Criticality=false
SubjectKeyIdentifier [
KeyIdentifier [
0000: A9 C7 8E 26 9C F5 37 0A E6 5A 15 36 26 D4 A2 06 ...&..7..Z.6&...
0010: 6A C8 79 2C
                                                          j.y,
1
Trust this certificate? [no]: yes
Certificate was added to keystore
```

11단계 ID 키 저장소(pxGridClient.jks) 및 트러스트 키 저장소(root3.jks)를../samples/bin/.. 폴더에 복사합니다.

## pxGrid 클라이언트 및 ISE pxGrid 노드 테스트

pxGrid 스크립트인 register.sh 및 session download.sh는 pxGrid 클라이언트 연결 및 pxGrid 등록을 확인하기 위해 실행됩니다. 세션 다운로드는 ISE MNT 인증서 및 pxGrid 클라이언트에 문제가 없는지 확인합니다.

1단계 pxGrid 클라이언트 등록

```
./register.sh -keystoreFilename pxGridClient.jks -keystoreFilename cisco123 -truststoreFilename root3.jks -
truststorePassword ciscol23 -group Session -description test -username MacBook-Pro -hostname 10.0.0.96
----- properties ------
version=1.0.0
hostnames=10.0.0.96
username=MacBook-Pro
descriptipon=test
keystoreFilename=pxGridClient.jks
keystorePassword=cisco123
truststoreFilename=root3.jks
truststorePassword=cisco123
   registering...
connecting...
account enabled
connected.
done registering.
connection closed
```

참고: "Account enabled"는 pxGrid 관리자에 의해 어카운트가 활성화되었음을 의미합니다.

pxGrid 클라이언트가 pxGrid 컨트롤러에 등록되었는지 확인합니다.

|                                                                          |                                                 |                |                           | <u> </u>                 | Home Oper                                               | rations V Policy                                                 | Guest Access                 | Administration   *               |                                                 |
|--------------------------------------------------------------------------|-------------------------------------------------|----------------|---------------------------|--------------------------|---------------------------------------------------------|------------------------------------------------------------------|------------------------------|----------------------------------|-------------------------------------------------|
| 🐝 System                                                                 | 🚰 Identity Management 🛛 🔛 Network Resources     |                | k Resources               | Device Portal Management |                                                         | Feed Service                                                     | Li pxGrid Identity Mapping   |                                  |                                                 |
|                                                                          |                                                 |                |                           |                          |                                                         |                                                                  |                              |                                  |                                                 |
| Clients                                                                  | live Log                                        | 100 ac 100-0   | -                         | <b>C</b> 1010            | <b>A</b> -++                                            |                                                                  |                              |                                  |                                                 |
| Clients I                                                                | live Log<br>isable 🕜 Approve                    | Group          | Pecline                   | 🔇 Delete 👻               | 😵 Refresh                                               | Total Pending Approva                                            | al(0) 👻                      | Letter from                      | 1 - 3 of 3                                      |
| Clients I<br>Clients Ø C<br>Client Na                                    | ive Log<br>isable OApprove                      | Group<br>Clien | Pecline<br>t Description  | 😢 Delete 👻               | 😵 Refresh<br>Capabilitie                                | Total Pending Approva                                            | al(0) 👻<br>Status            | Client G                         | 1 - 3 of 3<br>iroup L                           |
| Clients I<br>Penable OC<br>Client Na<br>Client Na<br>Se-mnt-i            | ive Log<br>isable OApprove<br>me<br>se          | Group          | Pecline<br>t Description  | 🚷 Delete 🔻               | Refresh<br>Capabilities<br>Capabilities                 | Total Pending Approva<br>s<br>s(2 Pub, 0 Sub)                    | al(0) -<br>Status<br>Online  | Client Gr<br>Administ            | 1 - 3 of 3<br>iroup L<br>strator V              |
| Clients I<br>Client Na<br>Client Na<br>Client Na<br>Se-mnt-i<br>Se-admin | Live Log<br>isable Approve<br>me<br>se<br>n-ise | Group<br>Clien | Decline     t Description | 🔀 Delete 👻               | Refresh<br>Capabilities<br>Capabilities<br>Capabilities | Total Pending Approva<br>s<br>s(2 Pub, 0 Sub)<br>s(2 Pub, 1 Sub) | al(0)   Status Online Online | Client G<br>Administ<br>Administ | 1 - 3 of 3<br>Group L<br>Strator V<br>Strator V |

#### 2단계 세션 다운로드 실행

./session\_download.sh -keystoreFilename pxGridClient.jks -keystoreFilename cisco123 -truststoreFilename root3.jks -truststorePassword cisco123 -username MacBook-Pro -hostname 10.0.0.96 ----- properties -----version=1.0.0 hostnames=10.0.0.96 username=MacBook-Pro keystoreFilename=pxGridClient.jks keystorePassword=cisco123 truststoreFilename=root3.iks truststorePassword=cisco123 filter=null start=null end=null \_\_\_\_\_ \_\_\_\_\_ connecting... connected. starting at Wed Dec 10 18:44:49 EST 2014... session (ip=10.0.0.18, Audit Session Id=0A000002000000B006E1086, User Name=jeppich, AD User DNS Domain=lab6.com, AD Host DNS Domain=null, AD User NetBIOS Name=LAB6, AD Host NETBIOS Name=null, Calling station id=00:0C:29:D1:8D:90, Session state= STARTED, Epsstatus=null, Security Group=null, Endpoint Profile=VMWare-Device, NAS IP=10.0.0.2, NAS Port=GigabitEthernet1/0/15, RADIUSAVPairs=[ Acct-Session-Id=00000002], Posture Status=null, Posture Timestamp=, Session Last Update Time=Wed Dec 10 16:41:48 EST 2014 )... ending at: Wed Dec 10 18:44:49 EST 2014 \_\_\_\_\_ downloaded 1 sessions in 26 milliseconds \_\_\_\_\_ connection closed

## 키 저장소 항목 보기

키 저장소 항목을 확인하여 ID 및 트러스트 키 저장소의 트러스트된 인증서 항목을 볼 수 있습니다.

1단계 트러스트 키 저장소인 root3.jks를 확인합니다.

```
keytool -list -v -keystore root3.jks
Enter keystore password: cisco123
Keystore type: JKS
Keystore provider: SUN
```

Your keystore contains 3 entries Alias name: ca\_root1 Creation date: Dec 10, 2014 Entry type: trustedCertEntry Owner: CN=lab6-WIN-BG7GPQ053ID-CA, DC=lab6, DC=com Issuer: CN=lab6-WIN-BG7GPQ053ID-CA, DC=lab6, DC=com Serial number: 448a6d6486c91cb14c6888c127d16c4e Valid from: Thu Nov 13 20:47:06 EST 2014 until: Wed Nov 13 20:57:06 EST 2019 Certificate fingerprints: MD5: 41:10:8A:F5:36:76:79:9C:2C:00:03:47:55:F8:CF:7B SHA1: 9D:DA:06:AF:06:3F:8F:5E:84:C7:F4:58:50:95:03:22:64:48:96:9F SHA256: DB:28:50:D6:47:CA:CO:6A:E9:7B:87:B4:0E:9C:3A:C1:A2:61:EA:D1:29:8B:45:B4:76:4B:DA:2A:F1:D8:E0:A3 Signature algorithm name: SHA256withRSA Version: 3 Extensions: #1: ObjectId: 1.3.6.1.4.1.311.21.1 Criticality=false 0000: 02 01 00 #2: ObjectId: 2.5.29.19 Criticality=true BasicConstraints:[ CA:true PathLen:2147483647 #3: ObjectId: 2.5.29.15 Criticality=false KeyUsage [ DigitalSignature Key CertSign Crl Sign ] #4: ObjectId: 2.5.29.14 Criticality=false SubjectKeyIdentifier [ KeyIdentifier [ 0000: A9 C7 8E 26 9C F5 37 0A E6 5A 15 36 26 D4 A2 06 ... &..7..Z.6 &... 0010: 6A C8 79 2C j.v, 1 \*\*\*\*\*\*\*\* Alias name: isemnt1 Creation date: Dec 10, 2014 Entry type: trustedCertEntry Owner: CN=ise.lab6.com Issuer: CN=lab6-WIN-BG7GPQ053ID-CA, DC=lab6, DC=com Serial number: 61262d760000000000d Valid from: Wed Dec 10 16:39:24 EST 2014 until: Sat Dec 10 16:49:24 EST 2016 Certificate fingerprints: MD5: 2B:3D:24:04:D3:FF:1F:1E:7E:57:8E:44:4A:AF:6D:51 SHA1: BD:18:C0:DD:4D:DD:43:80:CA:CA:3B:F6:DC:1E:6E:46:93:59:FE:B7 SHA256: F9:11:FC:EC:0F:0F:84:36:F1:26:BC:5A:09:B7:2B:3C:D1:1B:AC:FC:1A:F1:AB:6D:00:8D:11:F8:26:93:FF Signature algorithm name: SHA256withRSA Version: 3 Extensions:

cisco

```
#1: ObjectId: 1.2.840.113549.1.9.15 Criticality=false
                              48 86 F7 0D 03 02 02 02
                                                        050...*.H.....
0000: 30 35 30 0E 06 08 2A 86
0010: 00 80 30 0E 06 08 2A 86
                               48 86 F7 0D 03 04 02 02
                                                        ..0...*.H.....
0020: 00 80 30 07 06 05 2B 0E
                              03 02 07 30 0A 06 08 2A ...0...+....0....*
0030: 86 48 86 F7 0D 03 07
                                                         .H....
#2: ObjectId: 1.3.6.1.4.1.311.21.10 Criticality=false
0000: 30 32 30 0A 06 08 2B 06 01 05 05 07 03 01 30 0A
                                                         020...+....0.
                                                        0010: 06 08 2B 06 01 05 05 07
                               03 02 30 0A 06 08 2B 06
0020: 01 05 05 07 03 04 30 OC
                              06 0A 2B 06 01 04 01 82
                                                         .....
0030: 37 0A 03 04
                                                         7...
#3: ObjectId: 1.3.6.1.4.1.311.21.7 Criticality=false
                              01 82 37 15 08 DC FD 1A 0-.%+....7....
0000: 30 2D 06 25 2B 06 01 04
                                                        ...y...-...S....8
0010: 87 CB EB 79 81 89 9D 2D
                               86 E6 FC 53 86 82 A1 38
0020: 5E 86 D1 B8 23 85 FC EF
                              40 02 01 64 02 01 03
                                                         ^...#...@..d...
#4: ObjectId: 1.3.6.1.5.5.7.1.1 Criticality=false
AuthorityInfoAccess [
  accessMethod: calssuers
   accessLocation: URIName: ldap:///CN=lab6-WIN-BG7GPQ053ID-
CA, CN=AIA, CN=Public%20Key%20Services, CN=Services, CN=Configuration, DC=lab6, DC=com?cACertificate?base?objectCla
ss=certificationAuthority
1
1
#5: ObjectId: 2.5.29.35 Criticality=false
AuthorityKeyIdentifier [
KeyIdentifier [
0000: A9 C7 8E 26 9C F5 37 0A E6 5A 15 36 26 D4 A2 06 ... &.. 7.. Z.6 &...
0010: 6A C8 79 2C
                                                         j.v,
1
#6: ObjectId: 2.5.29.31 Criticality=false
CRLDistributionPoints [
  [DistributionPoint:
     [URIName: ldap:///CN=lab6-WIN-BG7GPQ053ID-CA,CN=WIN-
BG7GPQ053ID,CN=CDP,CN=Public%20Key%20Services,CN=Services,CN=Configuration,DC=lab6,DC=com?certificateRevocati
onList?base?objectClass=cRLDistributionPoint]
11
#7: ObjectId: 2.5.29.32 Criticality=false
CertificatePolicies [
  [CertificatePolicyId: [2.5.29.32.0]
[]
   1
#8: ObjectId: 2.5.29.37 Criticality=false
ExtendedKeyUsages [
  serverAuth
  clientAuth
  emailProtection
  1.3.6.1.4.1.311.10.3.4
1
#9: ObjectId: 2.5.29.15 Criticality=true
KeyUsage [
  DigitalSignature
  Key Encipherment
#10: ObjectId: 2.5.29.14 Criticality=false
SubjectKeyIdentifier [
KeyIdentifier [
```

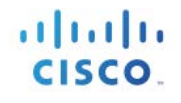

0000: DA 39 A3 EE 5E 6B 4B 0D 32 55 BF EF 95 60 18 90 .9..^kk.2U...`. 0010: AF D8 07 09 1 1 \*\*\*\* Alias name: isemnt Creation date: Dec 10, 2014 Entry type: trustedCertEntry Owner: CN=ise.lab6.com Issuer: CN=lab6-WIN-BG7GPQ053ID-CA, DC=lab6, DC=com Serial number: 61262d76000000000d Valid from: Wed Dec 10 16:39:24 EST 2014 until: Sat Dec 10 16:49:24 EST 2016 Certificate fingerprints: MD5: 2B:3D:24:04:D3:FF:1F:1E:7E:57:8E:44:4A:AF:6D:51 SHA1: BD:18:C0:DD:4D:DD:43:80:CA:CA:3B:F6:DC:1E:6E:46:93:59:FE:B7 SHA256: F9:11:FC:EC:BC:0F:0F:84:36:F1:26:BC:5A:09:B7:2B:3C:D1:1B:AC:FC:1A:F1:AB:6D:00:8D:11:F8:26:93:FF Signature algorithm name: SHA256withRSA Version: 3 Extensions: #1: ObjectId: 1.2.840.113549.1.9.15 Criticality=false 0000: 30 35 30 0E 06 08 2A 86 48 86 F7 0D 03 02 02 02 050...\*.H..... 0010: 00 80 30 0E 06 08 2A 86 48 86 F7 0D 03 04 02 02 .....\*.H..... 0020: 00 80 30 07 06 05 2B 0E 03 02 07 30 0A 06 08 2A 0030: 86 48 86 F7 0D 03 07 . H . . . . . #2: ObjectId: 1.3.6.1.4.1.311.21.10 Criticality=false 0000: 30 32 30 0A 06 08 2B 06 01 05 05 07 03 01 30 0A 020...+..... 0010: 06 08 2B 06 01 05 05 07 03 02 30 0A 06 08 2B 06 ..+....0...+. 0020: 01 05 05 07 03 04 30 OC 06 0A 2B 06 01 04 01 82 . . . . . . 0 . . . + . . . . 0030: 37 0A 03 04 7... #3: ObjectId: 1.3.6.1.4.1.311.21.7 Criticality=false 0000: 30 2D 06 25 2B 06 01 04 01 82 37 15 08 DC FD 1A 0-.%+....7.... 

 0010:
 87 CB EB 79 81 89 9D 2D
 86 E6 FC 53 86 82 A1 38
 ...y...-...8

 0020:
 5E 86 D1 B8 23 85 FC EF
 40 02 01 64 02 01 03
 ^...#...@..d...

 #4: ObjectId: 1.3.6.1.5.5.7.1.1 Criticality=false AuthorityInfoAccess [ ſ accessMethod: calssuers accessLocation: URIName: ldap:///CN=lab6-WIN-BG7GPQ053ID-CA, CN=AIA, CN=Public%20Key%20Services, CN=Services, CN=Configuration, DC=lab6, DC=com?cACertificate?base?objectCla ss=certificationAuthority 1 #5: ObjectId: 2.5.29.35 Criticality=false AuthorityKeyIdentifier [ KeyIdentifier [ 0000: A9 C7 8E 26 9C F5 37 0A E6 5A 15 36 26 D4 A2 06 ...&..7..Z.6&... 0010: 6A C8 79 2C j.y,

#### 보안 액세스 방법 가이드

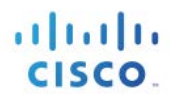

```
#6: ObjectId: 2.5.29.31 Criticality=false
CRLDistributionPoints [
  [DistributionPoint:
    [URIName: ldap:///CN=lab6-WIN-BG7GPQ053ID-CA,CN=WIN-
BG7GPQ053ID,CN=CDP,CN=Public%20Key%20Services,CN=Services,CN=Configuration,DC=lab6,DC=com?certificateRevocati
onList?base?objectClass=cRLDistributionPoint]
]]
#7: ObjectId: 2.5.29.32 Criticality=false
CertificatePolicies [
  [CertificatePolicyId: [2.5.29.32.0]
[] ]
#8: ObjectId: 2.5.29.37 Criticality=false
ExtendedKeyUsages [
 serverAuth
 clientAuth
  emailProtection
  1.3.6.1.4.1.311.10.3.4
]
#9: ObjectId: 2.5.29.15 Criticality=true
KeyUsage [
 DigitalSignature
 Key Encipherment
1
#10: ObjectId: 2.5.29.14 Criticality=false
SubjectKeyIdentifier [
KeyIdentifier [
0000: DA 39 A3 EE 5E 6B 4B 0D 32 55 BF EF 95 60 18 90 .9..^kk.2U...`..
0010: AF D8 07 09
                                                    . . . .
]
Johns-MacBook-Pro:bin jeppich$
```

2단계 ID 키 저장소인 pxGridclient.jks를 확인합니다.

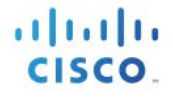

SHA256: 3D:8A:72:6B:9D:7F:12:5A:AF:A7:CC:A6:E2:F7:E9:9A:F9:D8:BE:89:55:12:87:30:F8:17:3B:91:29:EB:6A:8E Signature algorithm name: SHA256withRSA Version: 3 Extensions: #1: ObjectId: 1.2.840.113549.1.9.15 Criticality=false 0000: 30 35 30 0E 06 08 2A 86 48 86 F7 0D 03 02 02 02 050...\*.H..... 0010: 00 80 30 0E 06 08 2A 86 48 86 F7 0D 03 04 02 02 ...0...\*.H..... 0020: 00 80 30 07 06 05 2B 0E 03 02 07 30 0A 06 08 2A ...0...+....0....\* .н.... 0030: 86 48 86 F7 0D 03 07 #2: ObjectId: 1.3.6.1.4.1.311.21.10 Criticality=false 0000: 30 32 30 0A 06 08 2B 06 01 05 05 07 03 01 30 0A 020...+....0. 0010: 06 08 2B 06 01 05 05 07 03 02 30 0A 06 08 2B 06 ..+....0...+. 0020: 01 05 05 07 03 04 30 0C 06 0A 2B 06 01 04 01 82 . . . . . . 0 . . . + . . . . 0030: 37 OA 03 04 7... #3: ObjectId: 1.3.6.1.4.1.311.21.7 Criticality=false 0000: 30 2D 06 25 2B 06 01 04 01 82 37 15 08 DC FD 1A 0-.%+....7.... 0010: 87 CB EB 79 81 89 9D 2D 86 E6 FC 53 86 82 A1 38 ...y...-...S...8 0020: 5E 86 D1 B8 23 85 FC EF ^...#...@..d... 40 02 01 64 02 01 03 #4: ObjectId: 1.3.6.1.5.5.7.1.1 Criticality=false AuthorityInfoAccess [ Ι accessMethod: caIssuers accessLocation: URIName: ldap:///CN=lab6-WIN-BG7GPQ053ID-CA, CN=AIA, CN=Public%20Key%20Services, CN=Services, CN=Configuration, DC=lab6, DC=com?cACertificate?base?objectCla ss=certificationAuthority 1 1 #5: ObjectId: 2.5.29.35 Criticality=false AuthorityKeyIdentifier [ KeyIdentifier [ 0000: A9 C7 8E 26 9C F5 37 0A E6 5A 15 36 26 D4 A2 06 ... &.. 7.. z. 6 &... 0010: 6A C8 79 2C j.у, 1 1 #6: ObjectId: 2.5.29.31 Criticality=false CRLDistributionPoints [ [DistributionPoint: [URIName: ldap:///CN=lab6-WIN-BG7GPQ053ID-CA,CN=WIN-BG7GPQ053ID,CN=CDP,CN=Public%20Key%20Services,CN=Services,CN=Configuration,DC=lab6,DC=com?certificateRevocati onList?base?objectClass=cRLDistributionPoint] 11 #7: ObjectId: 2.5.29.32 Criticality=false CertificatePolicies [ [CertificatePolicyId: [2.5.29.32.0] ٢1 1 #8: ObjectId: 2.5.29.37 Criticality=false ExtendedKeyUsages [ serverAuth clientAuth emailProtection 1.3.6.1.4.1.311.10.3.4 1

#### 보안 액세스 방법 가이드

cisco.

```
#9: ObjectId: 2.5.29.15 Criticality=true
KeyUsage [
  DigitalSignature
  Key_Encipherment
#10: ObjectId: 2.5.29.14 Criticality=false
SubjectKeyIdentifier [
KeyIdentifier [
0000: E6 87 7E 18 67 25 03 29 12 B4 56 F8 51 78 A1 94 ....g%.)..V.Qx..
0010: 78 88 D2 94
                                                                x . . .
1
Alias name: 1
Creation date: Dec 10, 2014
Entry type: PrivateKeyEntry
Certificate chain length: 2
Certificate[1]:
Owner: O=Internet Widgits Pty Ltd, ST=Some-State, C=AU
Issuer: CN=lab6-WIN-BG7GPQ053ID-CA, DC=lab6, DC=com
Serial number: 6101649b0000000000
Valid from: Wed Dec 10 17:01:25 EST 2014 until: Sat Dec 10 17:11:25 EST 2016
Certificate fingerprints:
         MD5: 0F:3C:57:64:7E:BD:D9:0A:7B:C2:25:64:84:F2:E3:FA
         SHA1: 65:9C:A8:8D:52:B0:CF:C6:1B:46:7E:41:80:D3:7B:96:40:B1:E3:68
         SHA256:
3D:8A:72:6B:9D:7F:12:5A:AF:A7:CC:A6:E2:F7:E9:9A:F9:D8:BE:89:55:12:87:30:F8:17:3B:91:29:EB:6A:8E
         Signature algorithm name: SHA256withRSA
         Version: 3
Extensions:
#1: ObjectId: 1.2.840.113549.1.9.15 Criticality=false
0000: 30 35 30 0E 06 08 2A 86 48 86 F7 0D 03 02 02 02 050...*.H.....
0010: 00 80 30 0E 06 08 2A 86
                                   48 86 F7 0D 03 04 02 02 .....*.H.....
0020: 00 80 30 07 06 05 2B 0E 03 02 07 30 0A 06 08 2A
                                                               ..0...+...0...*
0030: 86 48 86 F7 0D 03 07
                                                                .н....
#2: ObjectId: 1.3.6.1.4.1.311.21.10 Criticality=false
0000: 30 32 30 0A 06 08 2B 06 01 05 05 07 03 01 30 0A 020...+......
0010: 06 08 2B 06 01 05 05 07
                                   03 02 30 0A 06 08 2B 06 ..+....0...+.

        0010:
        06
        08
        28
        06
        01
        05
        05
        07
        03
        02
        30
        0A
        06
        08
        28
        06

        0020:
        01
        05
        07
        03
        04
        30
        0C
        06
        0A
        2B
        06
        01
        04
        01
        82

                                                                . . . . . . 0 . . . + . . . .
0030: 37 0A 03 04
                                                                7...
#3: ObjectId: 1.3.6.1.4.1.311.21.7 Criticality=false
0000: 30 2D 06 25 2B 06 01 04 01 82 37 15 08 DC FD 1A 0-.8+....7....
0010: 87 CB EB 79 81 89 9D 2D
                                   86 E6 FC 53 86 82 A1 38 ...y...-...S...8
0020: 5E 86 D1 B8 23 85 FC EF
                                   40 02 01 64 02 01 03
                                                                ^...#...@..d...
#4: ObjectId: 1.3.6.1.5.5.7.1.1 Criticality=false
AuthorityInfoAccess [
  Г
   accessMethod: caIssuers
   accessLocation: URIName: ldap:///CN=lab6-WIN-BG7GPQ053ID-
CA, CN=AIA, CN=Public%20Key%20Services, CN=Services, CN=Configuration, DC=lab6, DC=com?cACertificate?base?objectCla
ss=certificationAuthority
1
1
```

#### 보안 액세스 방법 가이드

```
cisco.
```

```
#5: ObjectId: 2.5.29.35 Criticality=false
AuthorityKeyIdentifier [
KeyIdentifier [
0000: A9 C7 8E 26 9C F5 37 0A E6 5A 15 36 26 D4 A2 06 ... &... Z.6 &...
0010: 6A C8 79 2C
                                                          j.у,
1
]
#6: ObjectId: 2.5.29.31 Criticality=false
CRLDistributionPoints [
  [DistributionPoint:
     [URIName: ldap:///CN=lab6-WIN-BG7GPQ053ID-CA,CN=WIN-
BG7GPQ053ID,CN=CDP,CN=Public%20Key%20Services,CN=Services,CN=Configuration,DC=lab6,DC=com?certificateRevocati
onList?base?objectClass=cRLDistributionPoint]
11
#7: ObjectId: 2.5.29.32 Criticality=false
CertificatePolicies [
  [CertificatePolicyId: [2.5.29.32.0]
[] ]
1
#8: ObjectId: 2.5.29.37 Criticality=false
ExtendedKeyUsages [
  serverAuth
  clientAuth
  emailProtection
  1.3.6.1.4.1.311.10.3.4
1
#9: ObjectId: 2.5.29.15 Criticality=true
KeyUsage [
  DigitalSignature
 Key_Encipherment
1
#10: ObjectId: 2.5.29.14 Criticality=false
SubjectKeyIdentifier [
KeyIdentifier [
0000: E6 87 7E 18 67 25 03 29 12 B4 56 F8 51 78 A1 94 ....g%.)..V.Qx..
0010: 78 88 D2 94
                                                          x...
1
1
Certificate[2]:
Owner: CN=lab6-WIN-BG7GPQ053ID-CA, DC=lab6, DC=com
Issuer: CN=lab6-WIN-BG7GPQ053ID-CA, DC=lab6, DC=com
Serial number: 448a6d6486c91cb14c6888c127d16c4e
Valid from: Thu Nov 13 20:47:06 EST 2014 until: Wed Nov 13 20:57:06 EST 2019
Certificate fingerprints:
        MD5: 41:10:8A:F5:36:76:79:9C:2C:00:03:47:55:F8:CF:7B
        SHA1: 9D:DA:06:AF:06:3F:8F:5E:84:C7:F4:58:50:95:03:22:64:48:96:9F
        SHA256:
DB:28:50:D6:47:CA:C0:6A:E9:7B:87:B4:0E:9C:3A:C1:A2:61:EA:D1:29:8B:45:B4:76:4B:DA:2A:F1:D8:E0:A3
        Signature algorithm name: SHA256withRSA
        Version: 3
Extensions:
#1: ObjectId: 1.3.6.1.4.1.311.21.1 Criticality=false
0000: 02 01 00
                                                          . . .
#2: ObjectId: 2.5.29.19 Criticality=true
BasicConstraints:[
  CA:true
  PathLen:2147483647
1
```

#3: ObjectId: 2.5.29.15 Criticality=false KeyUsage [ DigitalSignature Key\_CertSign Crl Sign 1 #4: ObjectId: 2.5.29.14 Criticality=false SubjectKeyIdentifier [ KeyIdentifier [ 0000: A9 C7 8E 26 9C F5 37 0A E6 5A 15 36 26 D4 A2 06 ...&..7..Z.6&... 0010: 6A C8 79 2C i.v. 1 1 

### 문제 해결

이 섹션에서는 트러블슈팅에 대한 정보를 제공합니다.

- pxGrid 클라이언트 호스트 이름 및 ISE pxGrid 노드가 DNS를 통해 확인 가능한지 파악하여 pxGrid 스크립팅 오류 메시지를 방지합니다.
- 트러스트 저장소가 변경되고 유사한 오류 메시지가 표시될 경우, ISE VM에서 ISE 애플리케이션을 중지하고 다시 시작합니다.

```
./register.sh -keystoreFilename pxGridClient.jks -keysrePassword cisco123 -truststoreFilename root3.jks -
truststorePassword cisco123 -username pxGridclient -hostname 10.0.0.96 -group Session -description test1
  ----- properties ------
version=1.0.0
hostnames=10.0.0.96
username=pxGridclient
descriptipon=test1
keystoreFilename=pxGridClient.jks
keystorePassword=cisco123
truststoreFilename=root3.jks
truststorePassword=cisco123
registering...
connecting...
javax.net.ssl.SSLHandshakeException: Received fatal alert: unknown ca
       at sun.security.ssl.Alerts.getSSLException(Alerts.java:192)
       at sun.security.ssl.Alerts.getSSLException(Alerts.java:154)
       at sun.security.ssl.SSLSocketImpl.recvAlert(SSLSocketImpl.java:1991)
       at sun.security.ssl.SSLSocketImpl.readRecord(SSLSocketImpl.java:1104)
       at sun.security.ssl.SSLSocketImpl.performInitialHandshake(SSLSocketImpl.java:1343)
       at sun.security.ssl.SSLSocketImpl.startHandshake(SSLSocketImpl.java:1371)
       at sun.security.ssl.SSLSocketImpl.startHandshake(SSLSocketImpl.java:1355)
       at org.jivesoftware.smack.XMPPConnection.proceedTLSReceived(XMPPConnection.java:806)
       at org.jivesoftware.smack.PacketReader.parsePackets(PacketReader.java:267)
       at org.jivesoftware.smack.PacketReader.access$000(PacketReader.java:43)
       at org.jivesoftware.smack.PacketReader$1.run(PacketReader.java:70)
Exception in thread "main" com.cisco.pxgrid.GCLException: SASL authentication failed:
       at com.cisco.pxgrid.GridConnection.connect(GridConnection.java:197)
       at com.cisco.pxgrid.samples.ise.Register.main(Register.java:99)
Caused by: SASL authentication failed:
       at org.jivesoftware.smack.SASLAuthentication.authenticate(SASLAuthentication.java:281)
       at org.jivesoftware.smack.XMPPConnection.login(XMPPConnection.java:206)
```

at com.cisco.pxgrid.Configuration.connect(Configuration.java:194)
at com.cisco.pxgrid.GridConnection.connect(GridConnection.java:134)
... 1 more

• ISE 서비스 다시 시작

application stop ise application start ise

# 3단계 유사한 오류 메시지가 표시되면 루트 인증서를 truststoreFilename 키 저장소(이 예에서는 root3.jks)에 추가해야 합니다.

| ./register.sh -keystoreFilename pxGridClient.jks -keystorePassword cisco123 -truststoreFilename root3.jks -   |
|----------------------------------------------------------------------------------------------------|
| truststorePassword cisco123 -group Session -description MACBOOK -username Macbook_PRO -hostname 10.0.0.96     |
| properties                                                                                                    |
| version=1.0.0                                                                                                 |
| hostnames=10.0.0.96                                                                                           |
| username=Macbook PRO                                                                                          |
| descriptipon=MACBOOK                                                                                          |
| keystoreFilename=pxGridClient.jks                                                                             |
| keystorePassword=cisco123                                                                                     |
| truststoreFilename=root3.jks                                                                                  |
| truststorePassword=cisco123                                                                                   |
|                                                                                                    |
| registering                                                                                                   |
| connecting                                                                                                    |
| javax.net.ssl.SSLHandshakeException: java.security.cert.CertificateException: root certificate not trusted of |
| [ise.lab6.com]                                                                                                |
| at sun.security.ssl.Alerts.getSSLException(Alerts.java:192)                                                   |
| at sun.security.ssl.SSLSocketImpl.fatal(SSLSocketImpl.java:1917)                                              |
| at sun.security.ssl.Handshaker.fatalSE(Handshaker.java:301)                                                   |
| at sun.security.ssl.Handshaker.fatalSE(Handshaker.java:295)                                                   |
| at sun.security.ssl.ClientHandshaker.serverCertificate(ClientHandshaker.java:1471)                            |
| at sun.security.ssl.ClientHandshaker.processMessage(ClientHandshaker.java:212)                                |
| at sun.security.ssl.Handshaker.processLoop(Handshaker.java:936)                                               |
| at sun.security.ssl.Handshaker.process_record(Handshaker.java:871)                                            |
| at sun.security.ssl.SSLSocketImpl.readRecord(SSLSocketImpl.java:1043)                                         |
| at sun.security.ssl.SSLSocketImpl.performInitialHandshake(SSLSocketImpl.java:1343)                            |
| at sun.security.ssl.SSLSocketImpl.startHandshake(SSLSocketImpl.java:13/1)                                     |
| at sun.security.ssl.SSLSocketImpl.startHandsnake(SSLSocketImpl.java:1355)                                     |
| at org.jvesoftware.smack.MPPConnection.proceedTLSReceived(XMPPConnection.java:806)                            |
| at org.jlvesoftware.smack.Packetkeader.parsePackets(Packetkeader.java:267)                                    |
| at org.jivesoftware.smack.PacketReader.access\$000 (PacketReader.java:43)                                     |
| at org.jivesoitware.smack.PacketReader\$1.run(PacketReader.java:/0)                                           |
| Laused by: Java.security.cert.certificateException: root certificate not trusted of [ise.labb.com]            |
| at org.jivesoitware.smack.servertrustManager.cneckServertrusted(ServertrustManager.java:144)                  |
| at sun security.ssi.AbstractifustManagermrapper.cneckserverfitusted(ssicontextImpl.jaVa:865)                  |
| at sunsecurity.sst.crienthandsnaker.servercertrirCate(crienthandsnaker.java:1453)                             |
| II MOLE                                                                                                    |